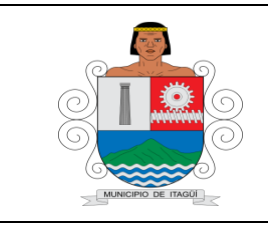

# FORMATO BÁSICO DE IDENTIFICACIÓN DE HOJA DE VIDA DE TRÁMITES

Código: FO-GT-01

Versión:

Fecha actualización:

#### Dependencia: Subsecretaria de Gestión de Rentas

| 1. | Definición                                                                | Trámite                                                                                                    | x | Servicio |  |
|----|---------------------------------------------------------------------------|----------------------------------------------------------------------------------------------------|---|----------|--|
| 2. | Nombre                                                                    | Impuesto de industria y comercio y su complementario de avisos y tableros                                                                                                    |   |          |  |
| 3. | Descripción                                                               | Declaración y pago del impuesto por el ejercicio de cualquier actividad comercial, industrial, financiero o de servicio en jurisdicción del municipio de Itagüí, ya sea que se cumplan en forma permanente u ocasional, con establecimientos de comercio o sin ellos.                                                                                                    |   |          |  |
| 4. | Punto de Atención                                                         | Presencial o por intermedio de terceros<br>En la Subsecretaría de Gestión de Rentas.<br>Centro Administrativo Municipal de Itagüí (C.A.M.I)<br>Cra. 51 # 51-55 en taquilla 5 y 6 piso 1 edificio de la Alcaldía<br>Horario:<br>Lunes a jueves. De 7:00 am a 12.m y de 1:30 pm a 4:15<br>Viernes De 7:00 am a 12.m y de 1:30 pm a 3:15<br>Virtual<br><u>http://www.itagui.gov.co.</u> sección tramites y pagos en línea<br>Las 24 horas todos los días                                          |   |          |  |
| 5. | Documentos<br>exigidos para la<br>realización del<br>Trámite y/o Servicio | Presencial         1. Formulario de Declaración de Industria y Comercio y Complementarios (ICA 2.1)         2. Opcional         • Certificados que le hayan practicado de retenciones de ICA         • Anexos sobre retenciones y auto retenciones         • Ingresos obtenidos en otros municipios o por fuera de Itagüí.         • Soportes de exclusiones, exenciones y no sujeciones         Virtual         Tener una cuenta de usuario como Contribuyente para ingresar a la plataforma. |   |          |  |
|    |                                                                           | A. PRESENTACIÓN DE LA DECLARACIÓN<br>Presencial                                                                                                    |   |          |  |

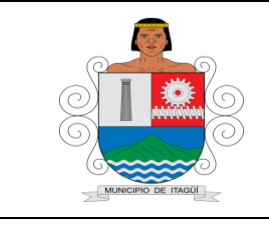

# FORMATO BÁSICO DE IDENTIFICACIÓN DE HOJA DE VIDA DE TRÁMITES

Código: FO-GT-01

Versión:

Fecha actualización:

٦

|                     | <ul> <li>Imprimir formulario ICA 2.1. (se encuentra disponible en la página institucional <u>www.itaqui.gov.co</u> bajo el link "Estatuto Tributario Municipal") o link Tramites y Servicios / formularios de trámites.</li> <li>Presentar el formulario en forma personal o a través de un tercero en las taquillas dispuestas para tal fin y en los plazos establecidos en el calendario tributario de la respectiva vigencia fiscal. En las fechas por fuera de las establecidas en el calendario tributario se presentarán en la Oficina de Fiscalización, Control y Cobro persuasivo. Ubicada en :<br/>Centro Administrativo Municipal de Itagüí (C.A.M.I)<br/>Cra. 51 # 51-55 en taquilla piso 3 edificio de la Alcaldía Horario:<br/>Lunes a jueves. De 7:00 am a 12.m y de 1:30 pm a 4:15 Viernes De 7:00 am a 12.m y de 1:30 pm a 3:15</li> </ul>                                                                                                    |
|---------------------|----------------------------------------------------------------------------------------------------|
| 6. Pasos que debe   | <ul> <li>Virtual</li> <li>Solicitar firma digital al correo electrónico infoexogena@itaqui.gov.co.</li></ul>                                                                                                    |
| seguir el ciudadano | Los pasos para la solicitud firma digital se encuentran en: http://www.itaqui.gov.co/sitio/ver_noticia/pasos-requisitos-firma-digital-informacion-exogena-itaqui. <li>Ingresar a la aplicación web de pagos en línea, se debe ingresar a la dirección www.itagui.gov.co y dar clic en la opción PAGOS EN LÍNEA.</li> <li>Registrar y confirmar cuenta.</li> <li>Iniciar sesión: ingresar a la declaración de industria y comercio, se cargará el formulario.</li> <li>Diligenciar los campos.</li> <li>Haga clic en el link Editar para ingresar el valor correspondiente a cada descripción</li> <li>Haga clic en el link Actualizar para almacenar los valores o cancelar para deshacer el registro de la línea actual.</li> <li>Haga clic en el botón Expandir representado por una flecha ubicada al lado izquierdo del número 17.</li> <li>Diligenciar todos los campos según la declaración. Si va a ingresar una nueva Actividad económica selecciónela del campo actividades económicas y haga clic en el botón Agregar actividad económica.</li> <li>Cuando haya ingresado los valores, haga clic en el botón</li> |

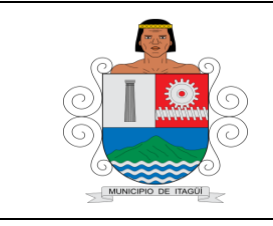

#### FORMATO BÁSICO DE IDENTIFICACIÓN DE HOJA DE VIDA DE TRÁMITES

Código: FO-GT-01

Versión:

Fecha actualización:

|                            | <ul> <li>Representante legal e ingrese la contraseña.</li> <li>Revisar detalladamente la declaración y finalice haciendo clic en el botón <i>Registrar</i> o <i>Confirmar.</i></li> <li>Imprimir declaración confirmada.</li> </ul> |                                                                                                    |  |  |  |
|----------------------------|----------------------------------------------------------------------------------------------------|----------------------------------------------------------------------------------------------------|--|--|--|
|                            |                                                                                                    |                                                                                                    |  |  |  |
|                            | Fresentidades hangeries con les que la administración quesión                                                                                                    |                                                                                                    |  |  |  |
|                            | Tenga convenio para tal fin                                                                                                    |                                                                                                    |  |  |  |
|                            | Horario:<br>El establecido por la entidad bancaria                                                                                                    |                                                                                                    |  |  |  |
|                            | Virtual                                                                                                    |                                                                                                    |  |  |  |
|                            | <ul> <li>Ingresar a la aplicación web de pagos en línea, se debe ingresar<br/>a la dirección www.itagui.gov.co y dar clic en la opción PAGOS<br/>EN LÍNEA.</li> </ul>                                                               |                                                                                                    |  |  |  |
|                            | Registrar y confirmar cuenta.                                                                                                    |                                                                                                    |  |  |  |
|                            | • Inicial sesion                                                                                                    |                                                                                                    |  |  |  |
|                            | Tiempo para la respuesta al                                                                                                    | Un mes                                                                                                    |  |  |  |
|                            | ciudadano                                                                                                    |                                                                                                    |  |  |  |
| A. Respuesta               | ¿En qué consiste el resultado final del Trámite y/o Servicio?                                                                                                    | Presentación y pago de la declaración<br>privada del Impuesto de industria y<br>comercio y su complementario de<br>avisos y tableros                                                                                 |  |  |  |
|                            | Presencial                                                                                                    |                                                                                                    |  |  |  |
|                            | En la Subsecretaría de Gestión de Rentas.<br>Centro Administrativo Municipal de Itagüí (C.A.M.I)<br>Cra. 51 # 51-55 en taquilla 5 y 6 piso 1 edificio de la Alcaldía, área<br>Industria                                             |                                                                                                    |  |  |  |
| B. Medio de<br>Seguimiento | edio<br>eguimiento<br>de<br>Horario:<br>Lunes a jueves. De 7:00 am a 12.m y de 1:30 pm a 4:15<br>Viernes De 7:00 am a 12.m y de 1:30 pm a 3:15                                                                                      |                                                                                                    |  |  |  |
|                            | Virtual                                                                                                    |                                                                                                    |  |  |  |
|                            | <ul> <li>Iniciar sesión</li> <li>Consultar en el formulari<br/>abrir aquellas cuyo Estad</li> <li>Seleccionar el registro</li> </ul>                                                                                                | <ul> <li>Iniciar sesión</li> <li>Consultar en el formulario ICA declaración privada, se podrán abrir aquellas cuyo Estado sea Registrado.</li> <li>Seleccionar el registro y hacer clic en el botón Abrir</li> </ul> |  |  |  |

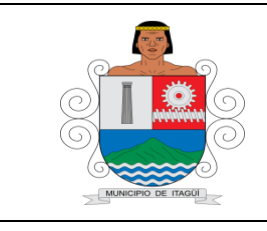

# FORMATO BÁSICO DE IDENTIFICACIÓN DE HOJA DE VIDA DE TRÁMITES

Código: FO-GT-01

Versión:

Fecha actualización:

|                                  | <ul> <li>declaración.</li> <li>Seleccione el registro de la lista y hacer clic en el botón<br/>Imprimir</li> </ul>                                                                                                    |  |  |
|----------------------------------|----------------------------------------------------------------------------------------------------|--|--|
| C. Marco normativo y regulatorio | Ley 14 de 1983, Art. 32 al 48<br>Acuerdo 030 del 27 de dic de 2012 (Estatuto Tributario Municipal)<br>Decreto 739 de 2016 (Calendario Tributario)<br>Decreto 1385 de 2015 (Decreto formularios)<br>Decreto 342 del 07 de abril de 2017 (Declaración medio virtual) |  |  |